## 8月6日 Google Meetへの参加方法

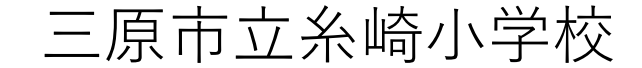

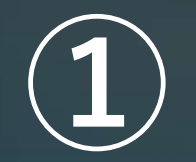

## クロームブックのラップトップを開くと 自動的にログイン画面になります。

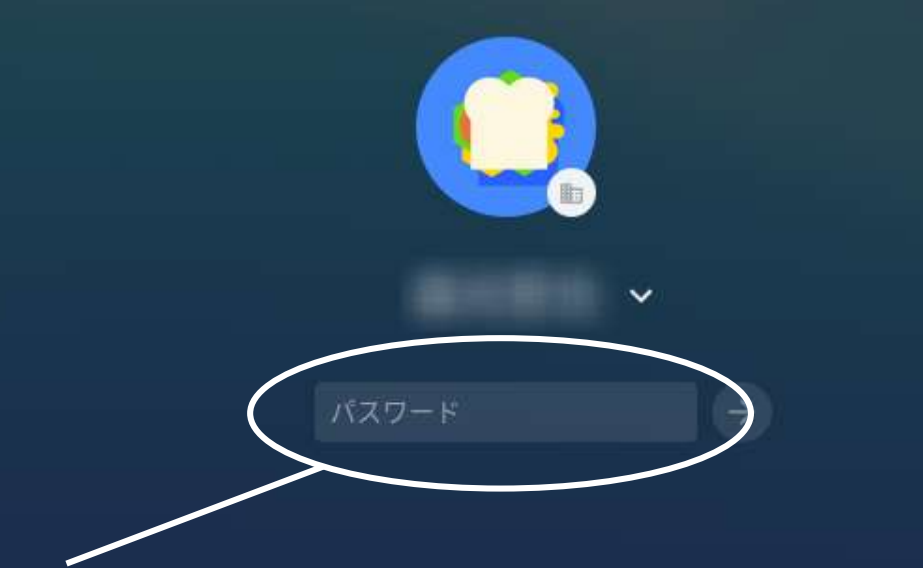

## ここに以前お知らせしたパスワードを入力し ます。基本的に子どもたちは,ここに入力す るパスワードは覚えています。

■ Chromebook は mihara.ed.jp によって管理されています

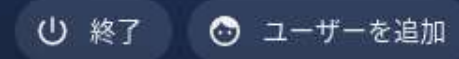

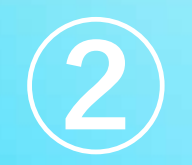

画面下のシェフルの中に黒板の中に人が描かれている アイコンがあります。これが「クラスルーム」です。 これをクリックします。(以下クリックと書いてある 部分はタップされてもOKです)

۱Ð

🧔 💿 🌔 🙆 🌑 🕘 💼 🖄

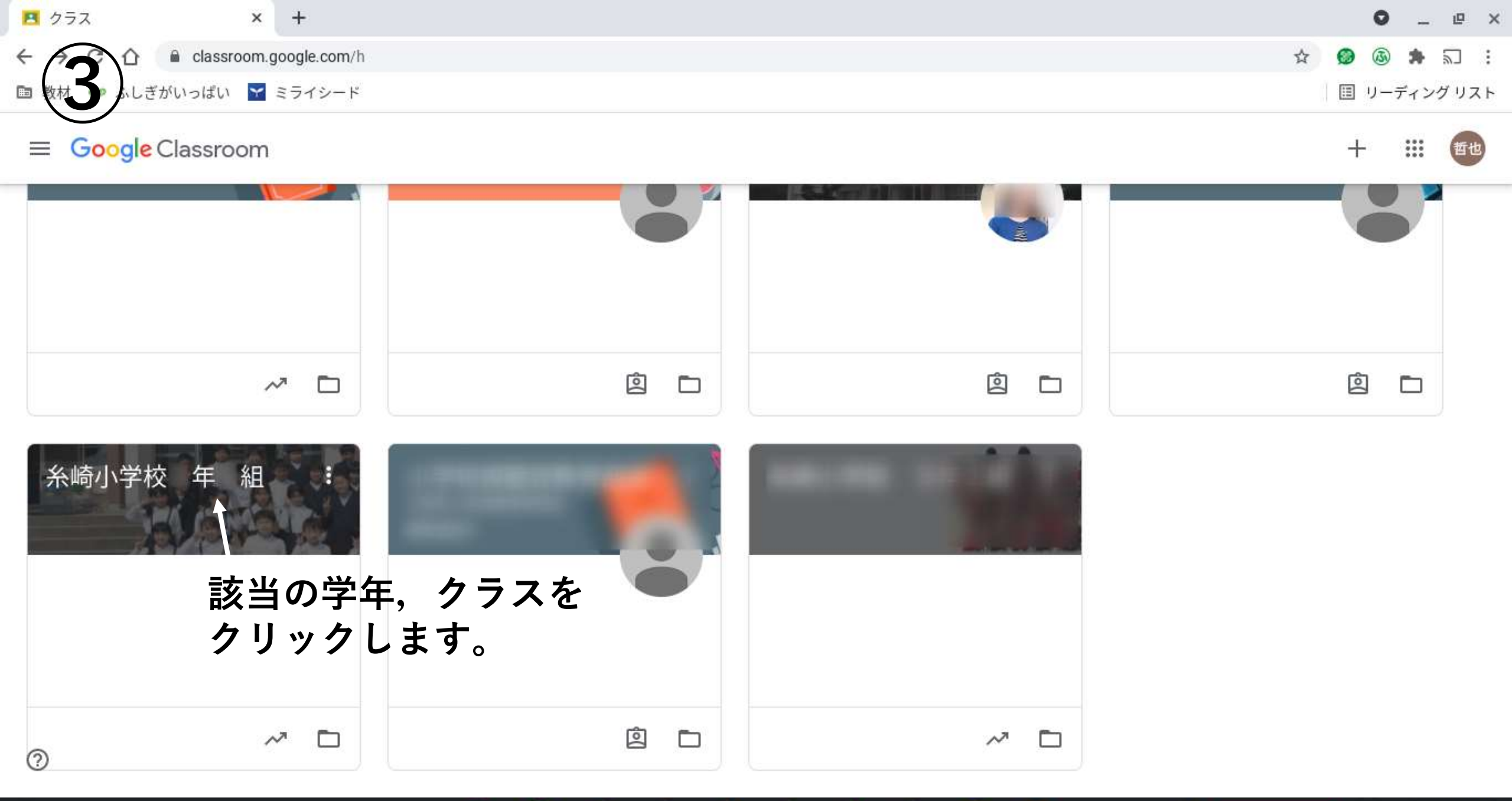

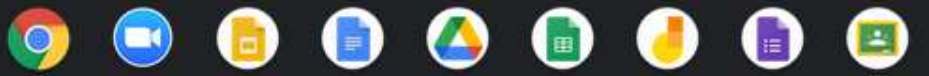

JA

♥ ▮ 8:50

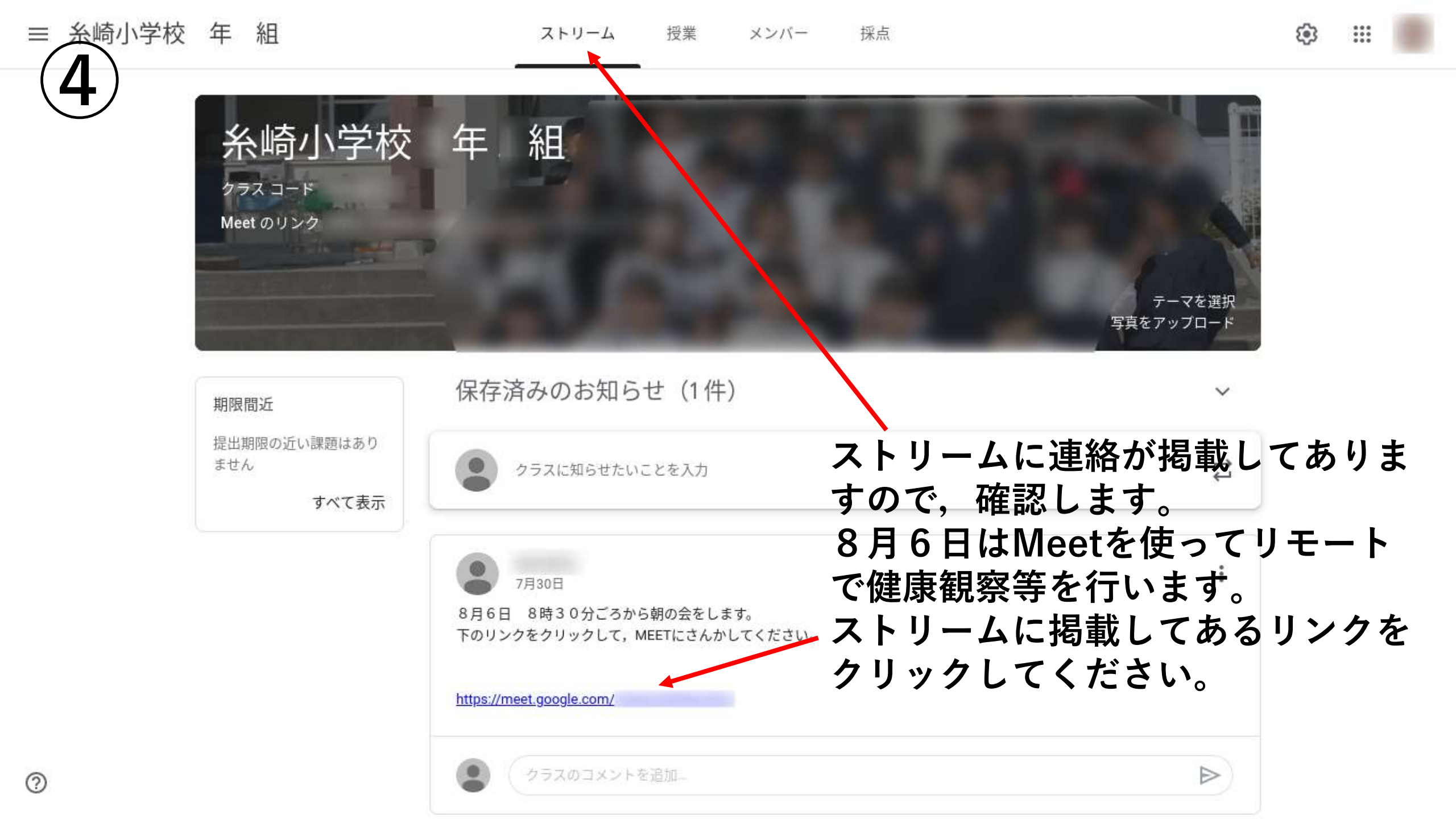

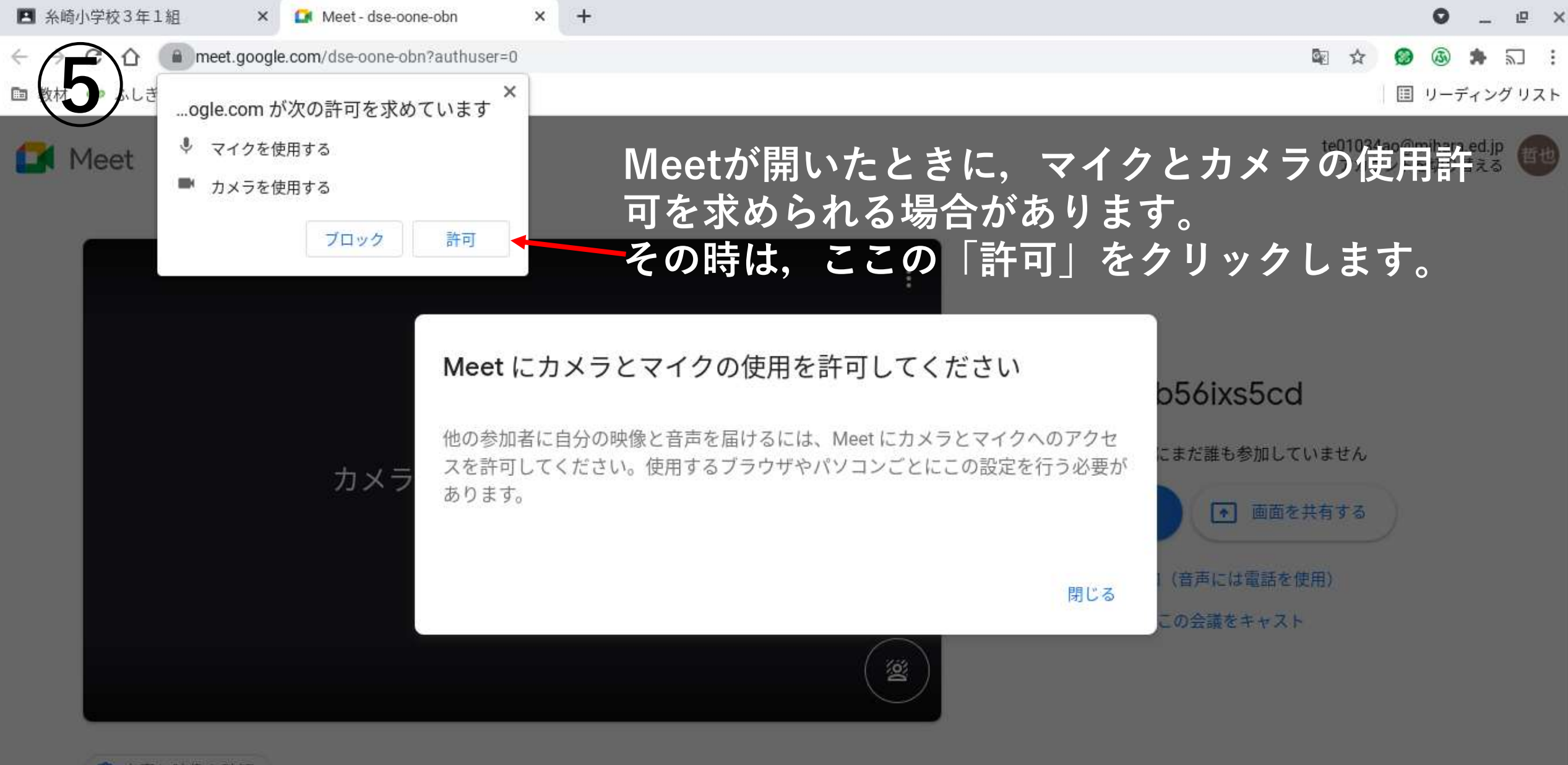

● 音声と映像を確認

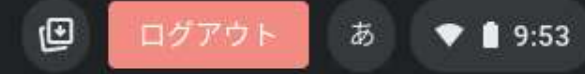

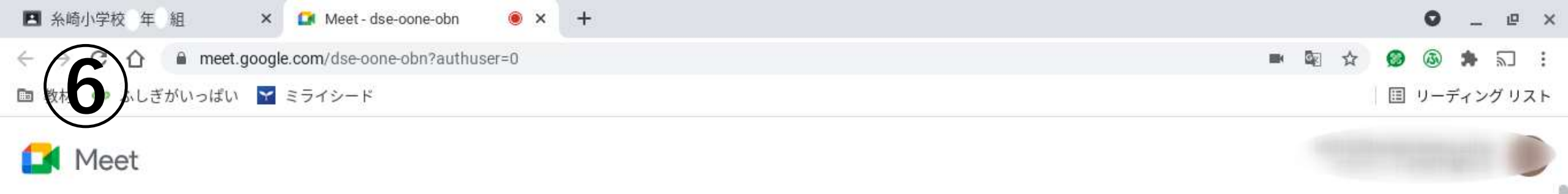

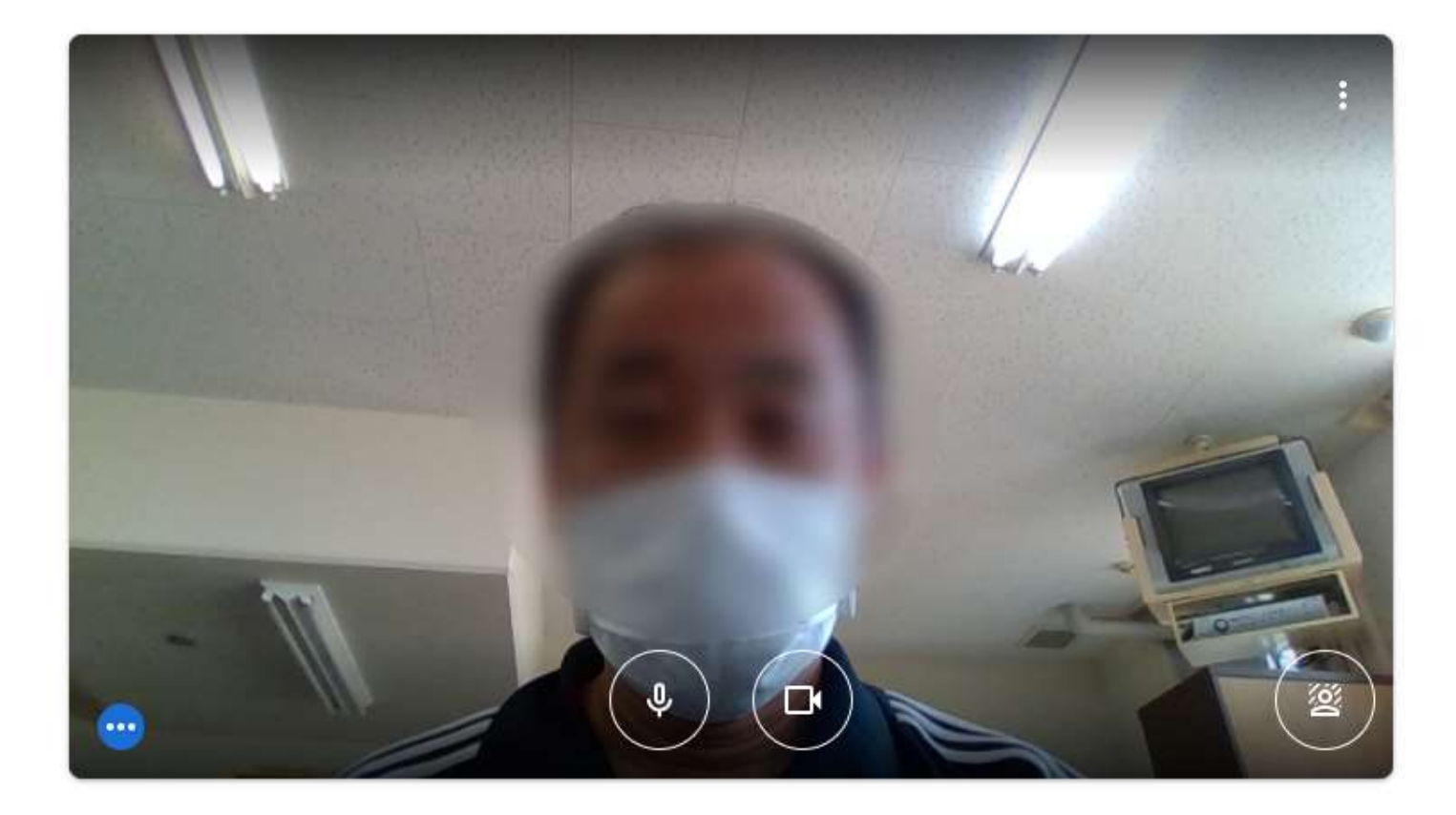

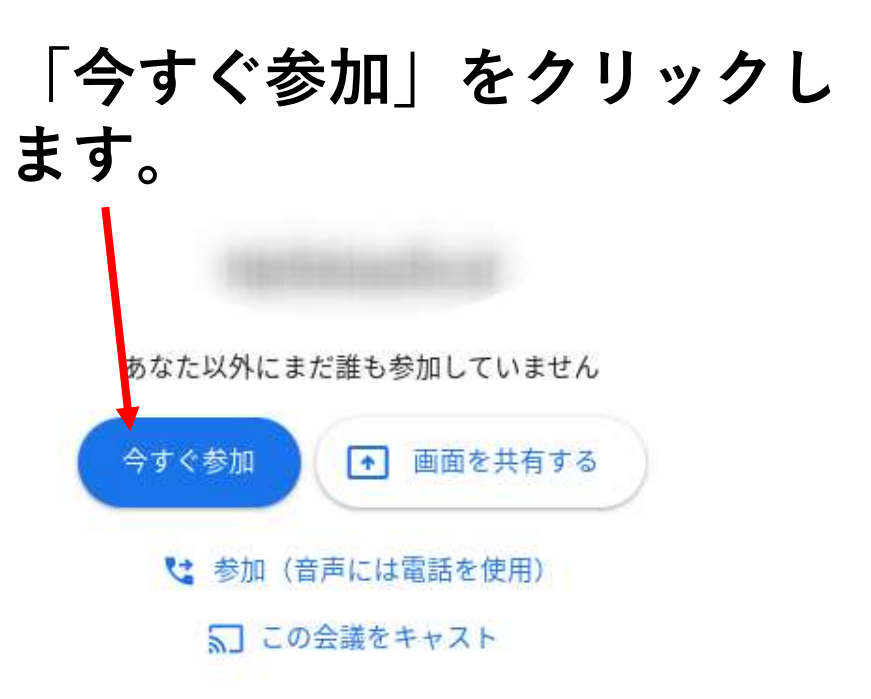

Ð

あ

**9:53** 

🙄 音声と映像を確認

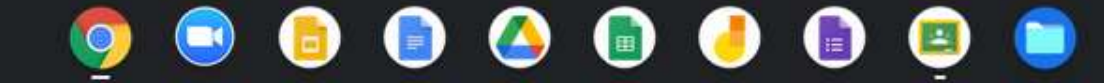

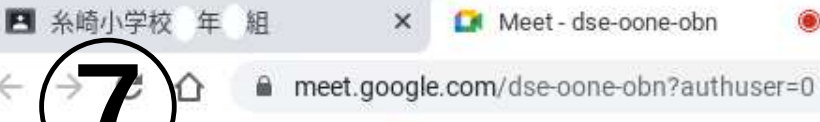

あなた

9:54

0

しぎがいっぱい 🔀 ミライシード

۲

III リーディングリスト

Meetにログインできました。 音声は、ボリュームキーで調 整できます。 マイクのON/OFF, カメラの ON/OFFボタン等は触りませ ん。

音声で伝わらない場合が多い ので、そのときは、画面に向 かって〇×などのジェス チャーをします。

പ്പ 0 •  $\bigcirc$ E CC : 흆 • ା 🤳 = Ð ログアウト 9:54

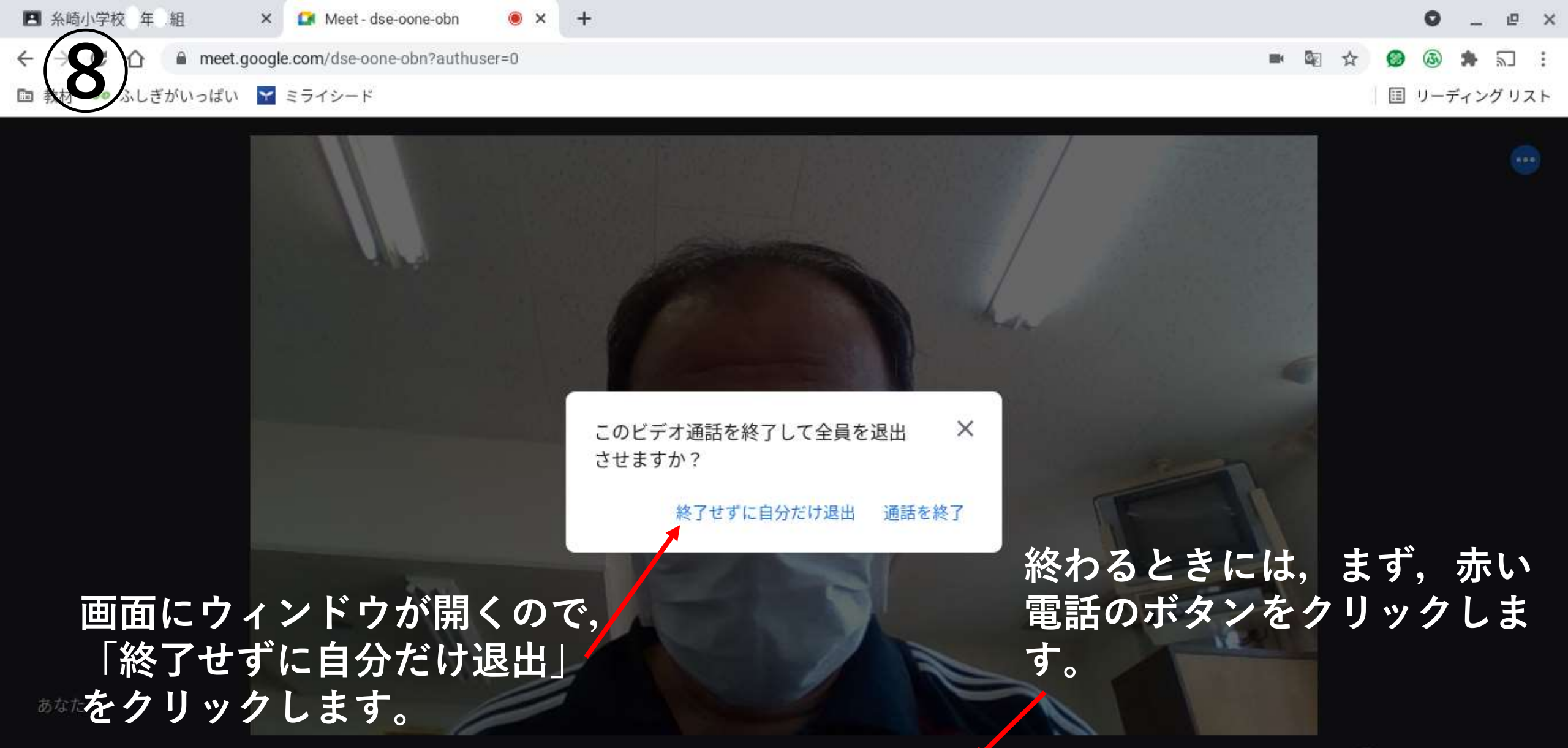

9:54 hb56ixs5cd

## - 👰 💿 📵 🙆 💿 🙆 🗐 👰 🧯

Ð

**EE** 

٩

1

-

(

ログアウト

Ð

å

E

あ

斋

6

9:54

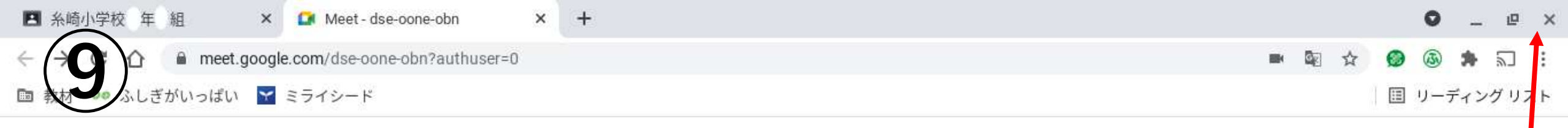

| 111 | ーティ     | ングか | ら退出 | しま | した |
|-----|---------|-----|-----|----|----|
|     | · · · · |     |     |    |    |

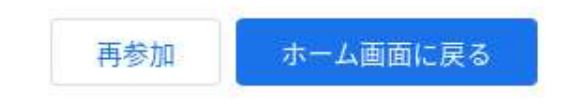

フィードバックを送信

この画面が出たらmeetから ログアウトできました。 画面右上の×をクリックして, chromeを終了します。

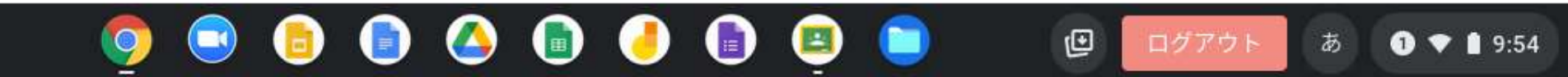

画面右下の時計のあたりをクリッ クすると、右のようなメニューが 表示されます。 メニュー上部の「ログアウト」の 右側○にIが入っているボタンを クリックすると、クロームブック の電源が切れます。

(b) (b)

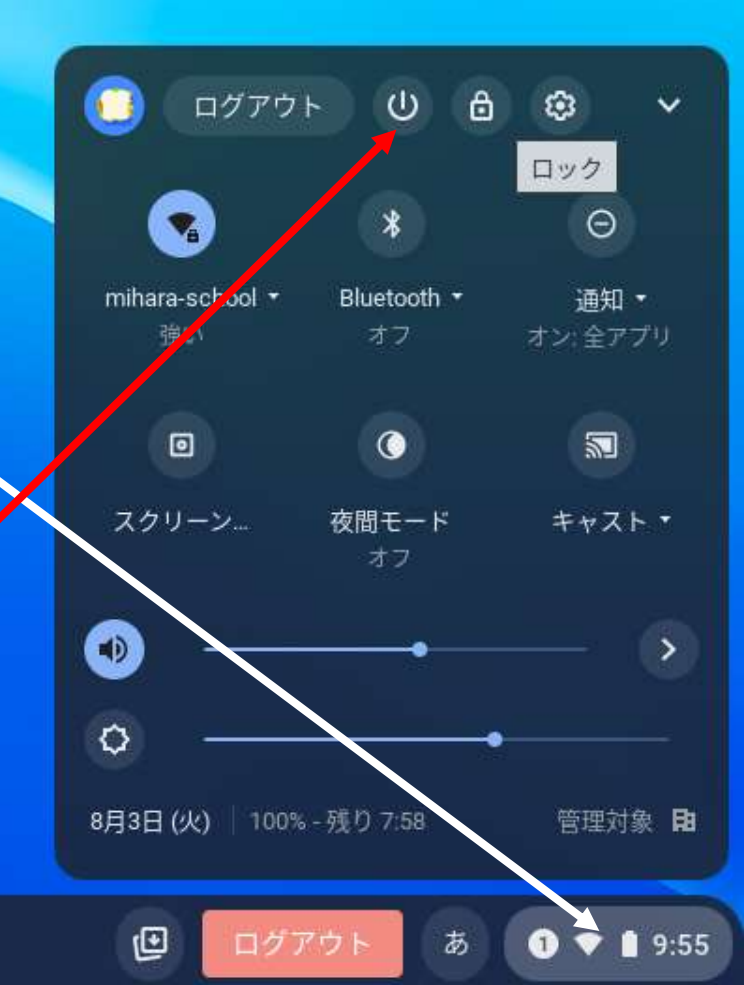